- 2. 아이폰 이용자용
- 1. 갤럭시 이용자용

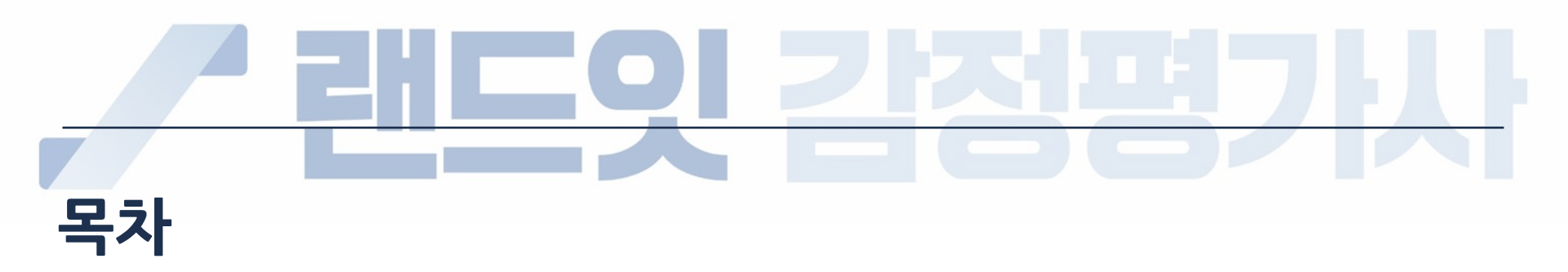

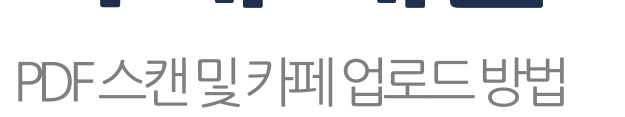

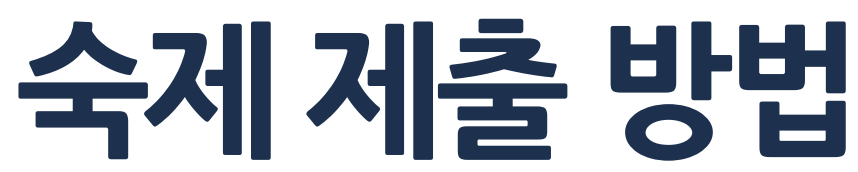

## 갤럭시 이용자용

# / 랜드잇 감정평가났

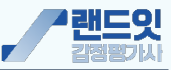

### 1. vFlat Scan 설치

#### 1) 다운로드 링크

https://play.google.com/store/ apps/details?id=com.voyagerx .scanner

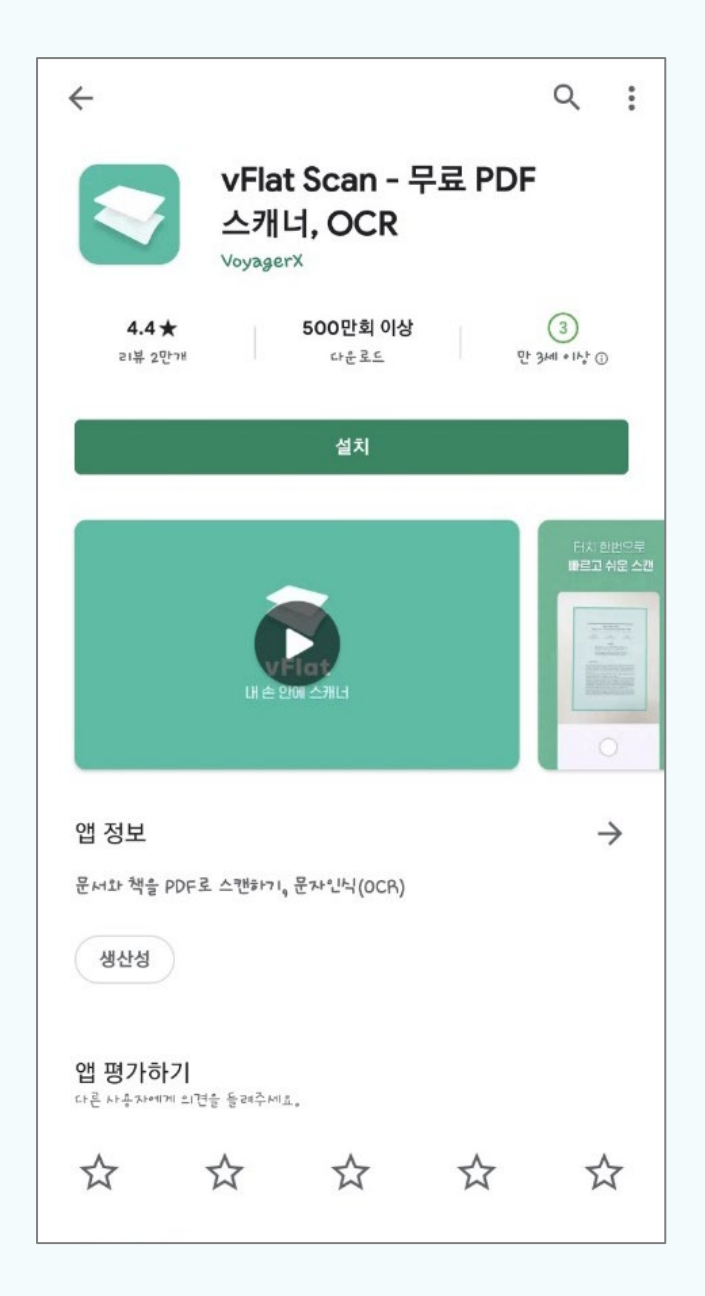

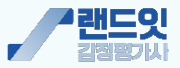

### 2. 스캔 후 저장

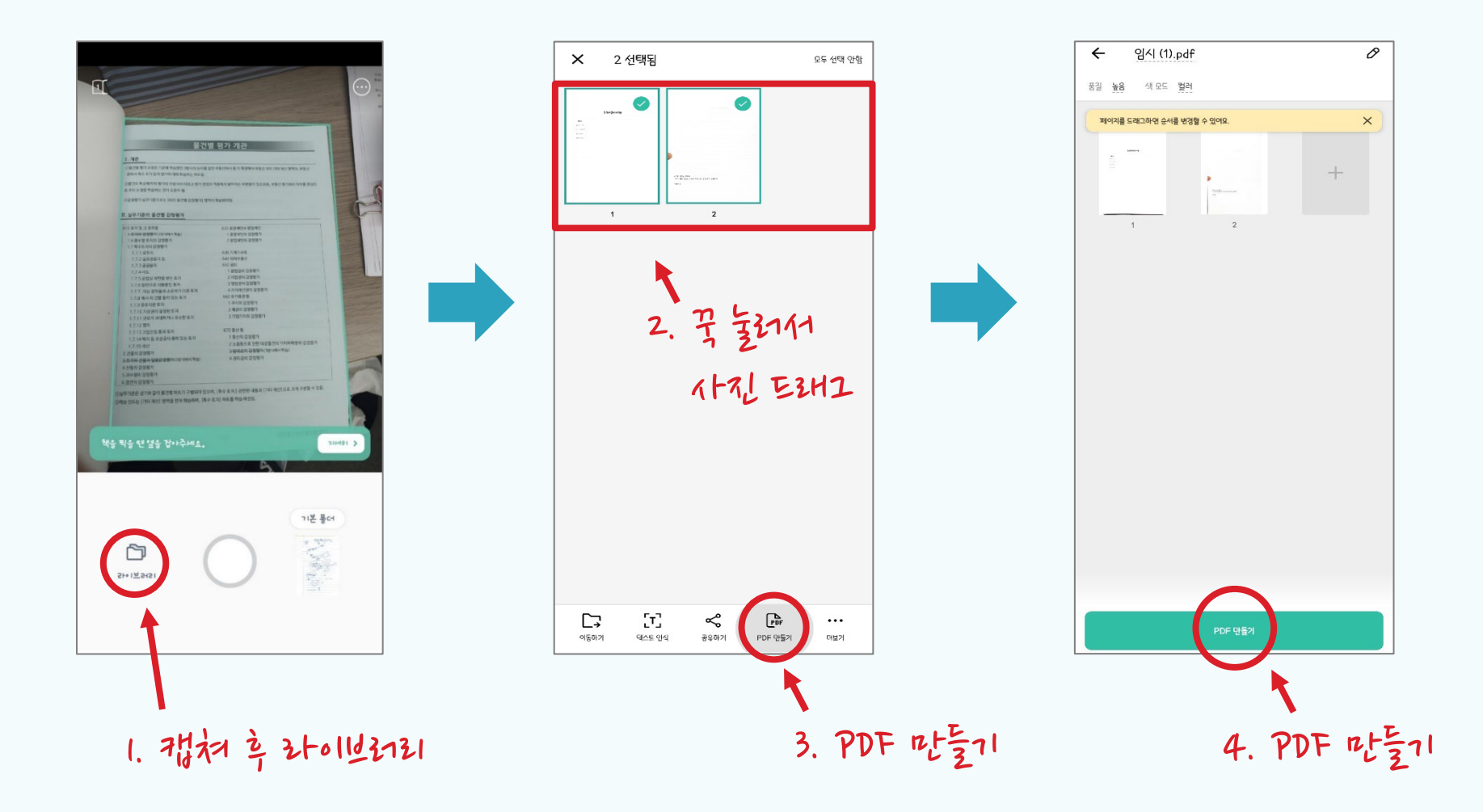

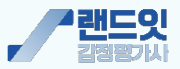

3. 업로드

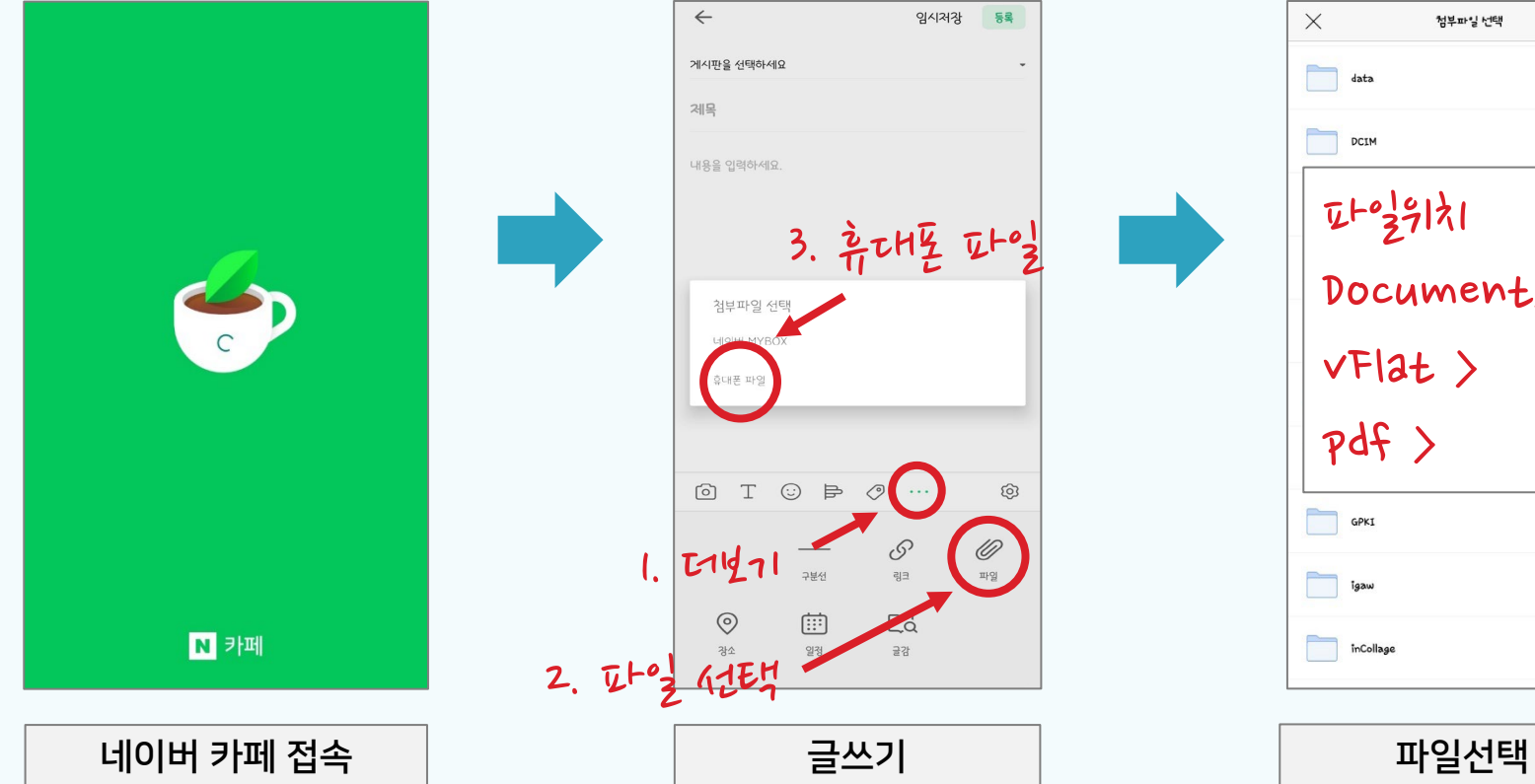

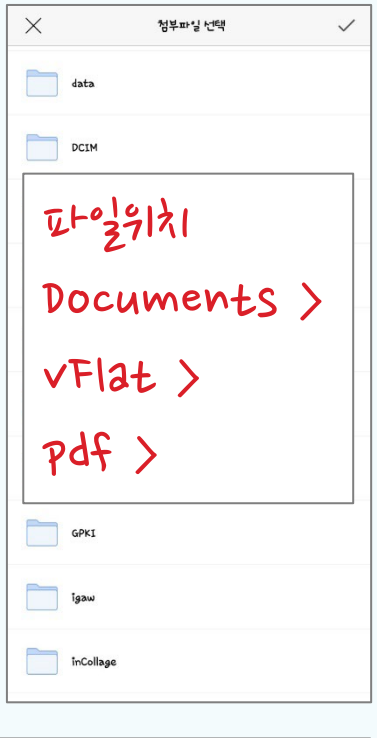

## 아이폰 이용자용

# / 랜드잇 감정명가났

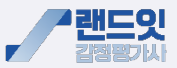

### 1. vFlat Scan 설치

#### 1) 다운로드 링크

https://apps.apple.com/kr/app/vfla t-scan-pdf-%EC%8A%A4%EC%BA%90%E B%84%88/id1540238220

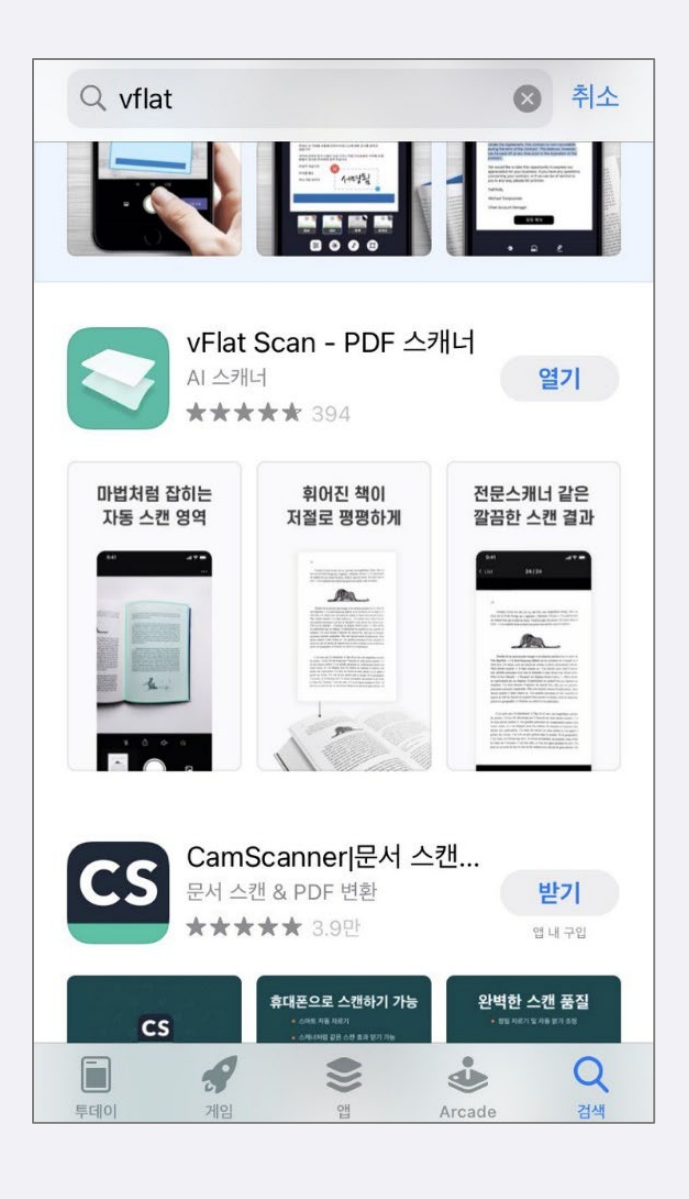

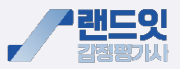

### 2. 스캔 후 저장

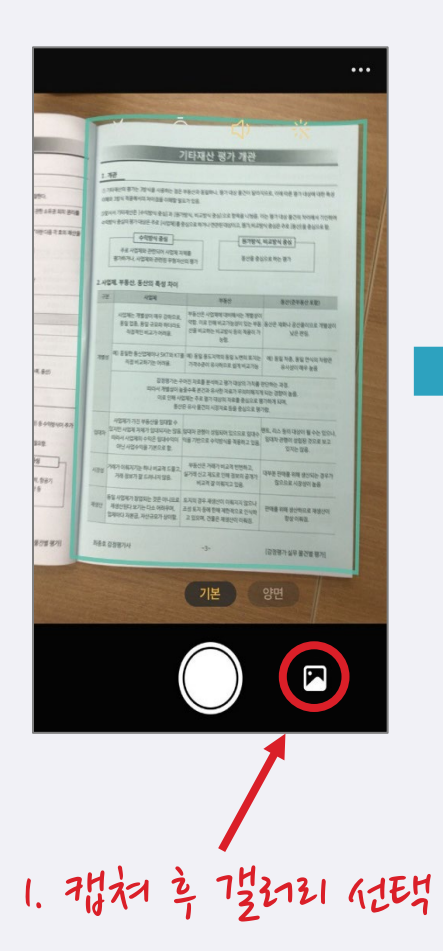

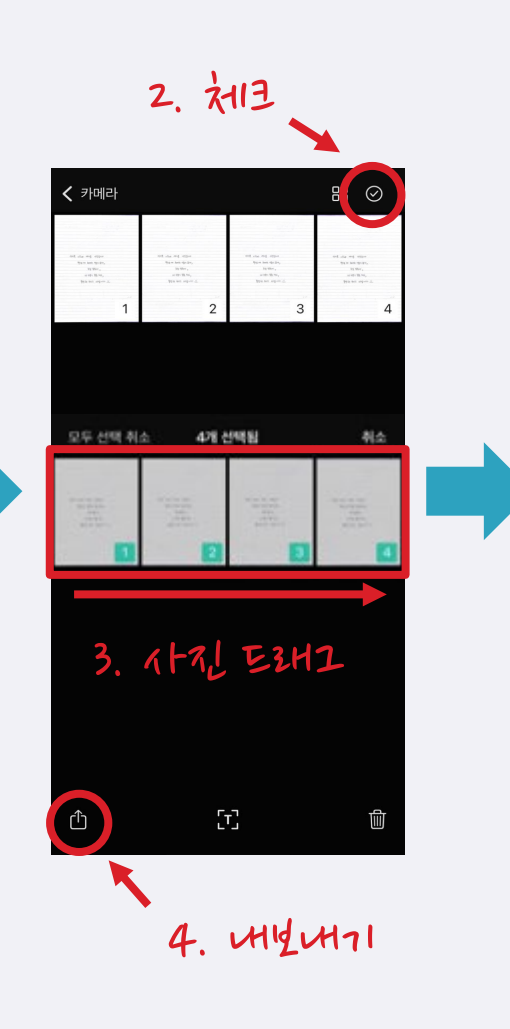

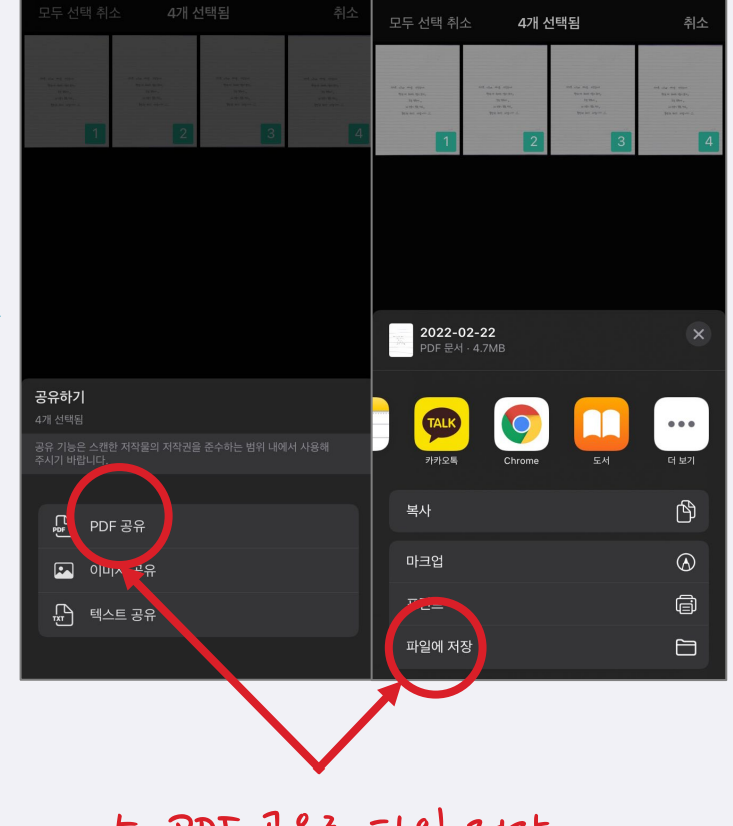

5. PDF 공유 파일 재장

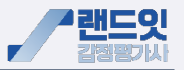

### 3.업로드

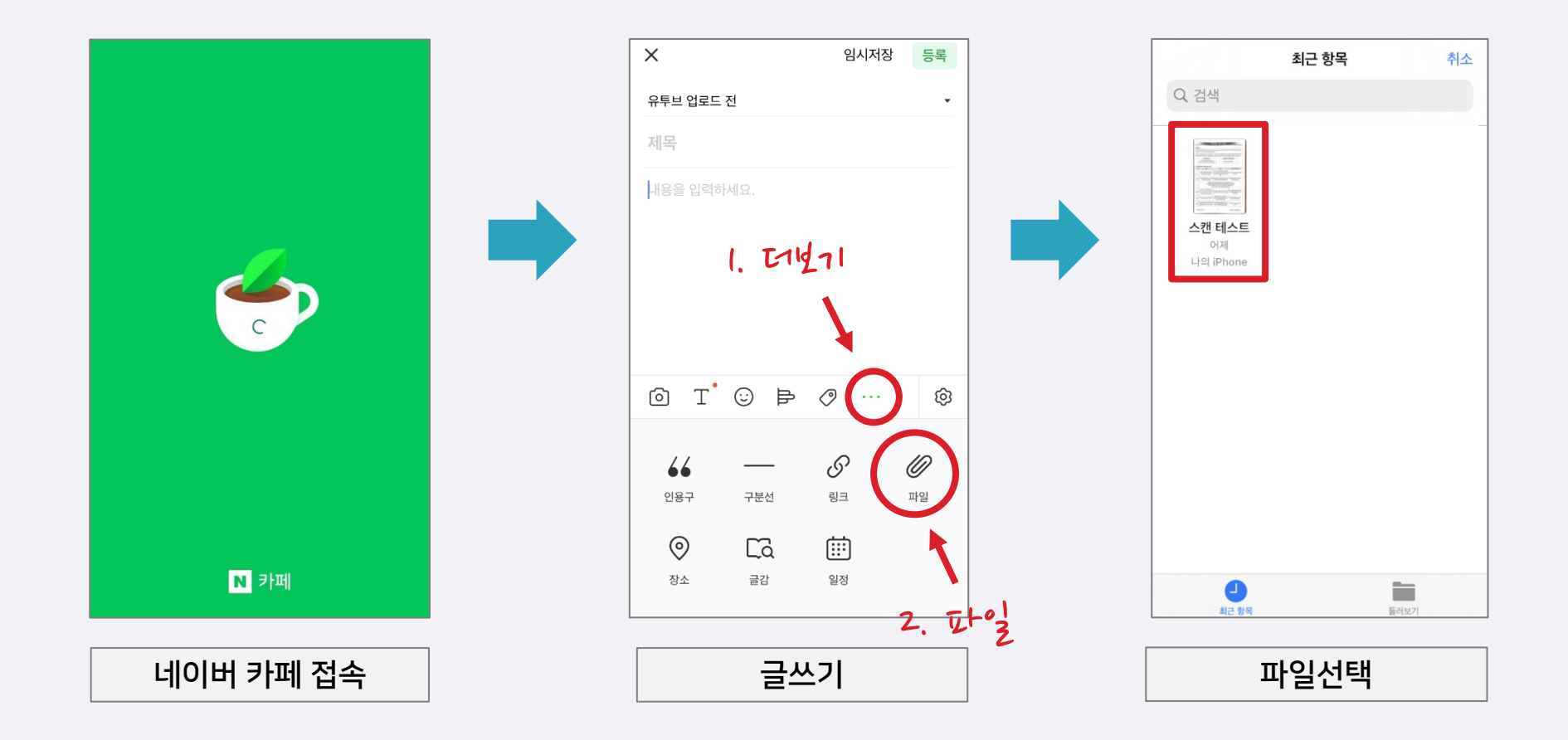

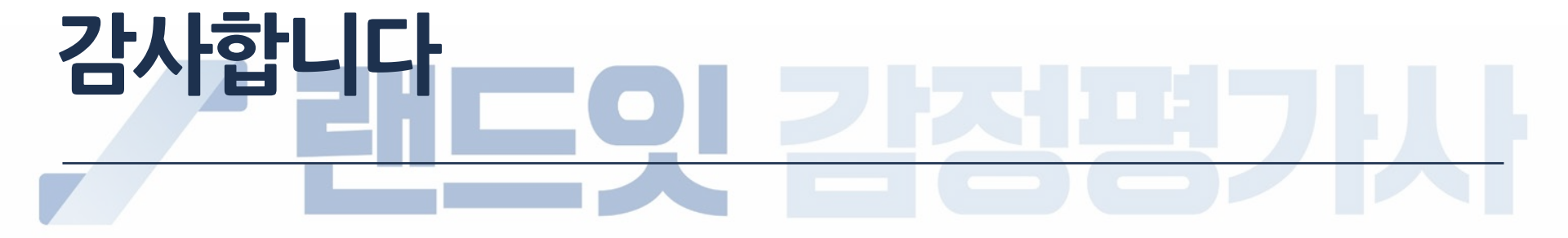